平成30年9月18日

株式会社 タテムラ システムサービス課 福生市牛浜104

#### System-V 地方税申告書・届出書セット・電子申告等のネット更新について

拝啓 時下ますますご清栄のこととお慶び申し上げます。平素は格別のお取引を賜り誠にあり がとうございます。

平成30年度版地方税申告書・届出書セット・電子申告(e-Tax・eLTAXの9月更新分対応)プログラム が完成しましたのでお知らせ致します。ネット更新は、平成30年9月19日10:00より可能です。

また、電子申告システムをお持ちのお客様は、電子申告環境設定の更新作業もあわせて行って 下さい。※平成30年9月18日にe-Taxソフトもバージョンアップしております。e-Taxを呼び出して 更新作業を行って(P.6参照)いただきますようお願い致します。(e-Tax更新を行わないとデータ変 換が正しくできませんので必ず行って下さい。)

詳しくは、同封の資料を参照の上、更新作業を行っていただきますようお願い申し上げます。 今後とも倍旧のお引き立ての程、宜しくお願い申し上げます。

敬具

### \_\_ 送付資料目次

※改正保守のご加入(未納含む)及びご注文にもとづき、以下の内容を同封しております。

#### 送付プログラム

プログラムの送付はございません。ネット更新をお願い致します。

#### 取扱説明書

・http://www.ss.tatemura.com/ より確認できます。

#### 案内資料

- System-V ネット更新作業手順及びバージョンNO. 一覧表 ・・・・1~2
- ・ 電子申告 環境設定インストール方法 ・・・・・・・・・・・3~6
- ・ 法人税申告書プログラム 更新内容・・・・・・・・・・・・ 7
- ・ 届出書セットプログラム 更新内容・・・・・・・・・・・8
- ・ 電子申告システム 更新内容 ・・・・・・・・・・・・・・9

- 送付内容のお問い合わせ先 ----

送付内容に関するお問い合わせにつきましては、サービス課までご連絡下さいますよう お願いします。 尚、保守にご加入のお客様はフリーダイヤルをご利用下さい。

TEL 042-553-5311 (AM10:00 $\sim$ 12:00 PM1:00 $\sim$ 3:30) FAX 042-553-9901 System-V ネット更新作業手順

プログラム等のネット更新をご希望のお客様には、弊社システムに更新があった場合マルチ ウィンドウ端末起動時に以下のメッセージを表示するようになっております。

> プログラム更新 OO個のファイルが新しくなっています 1000番の4で更新できます \*\*\* 以上を読んだら Enter を押してください \*\*\*

また、同時に更新内容につきましては、あらかじめご登録いただいているメールアドレスに 更新のお知らせを送信致します。

上記メッセージを表示した場合、System-Vの更新(サーバー側)及び電子の環境更新(各端末側) がございますので、以下の作業手順に従って更新作業を行って下さい。

サーバーの更新方法

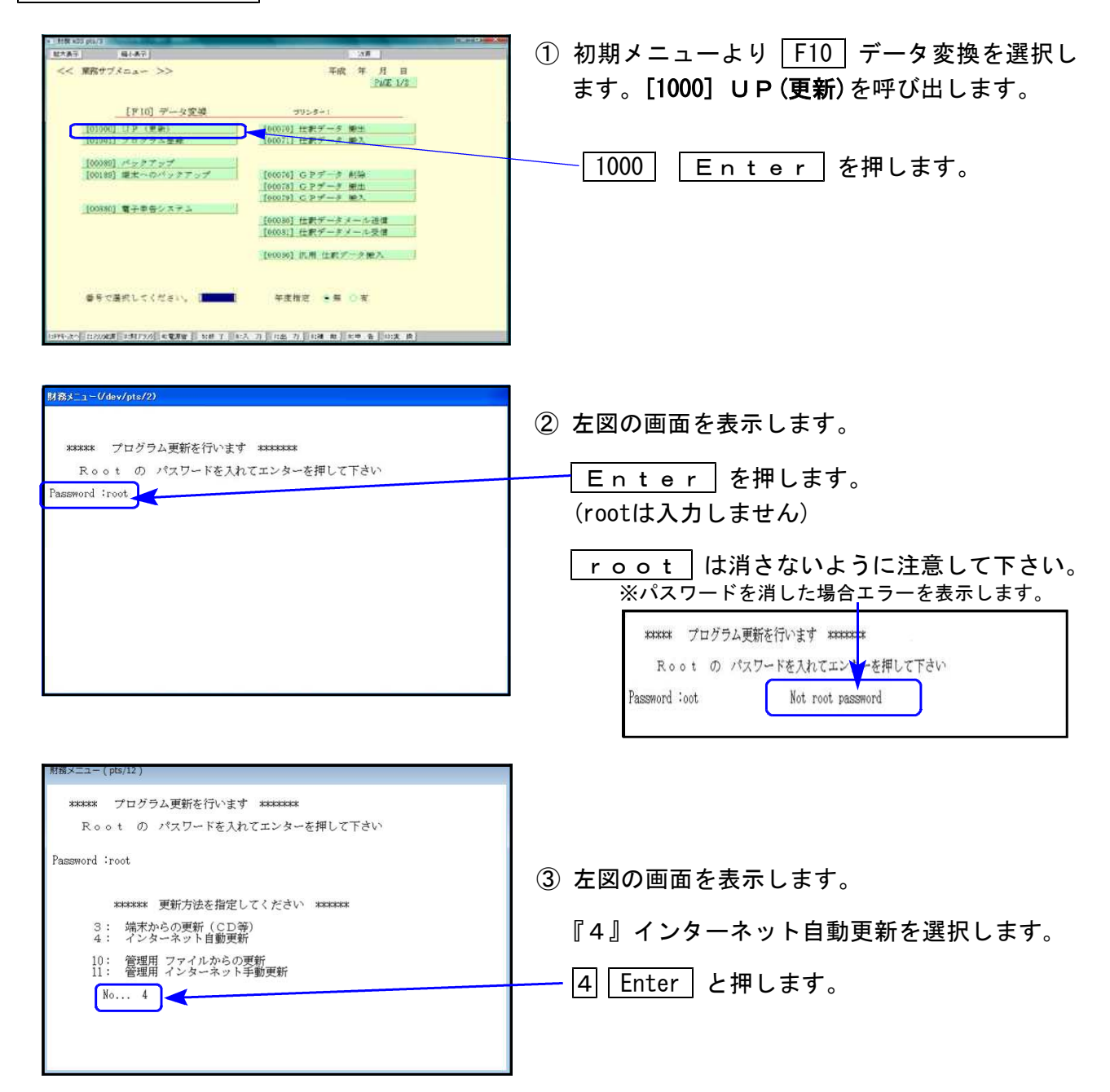

18.09

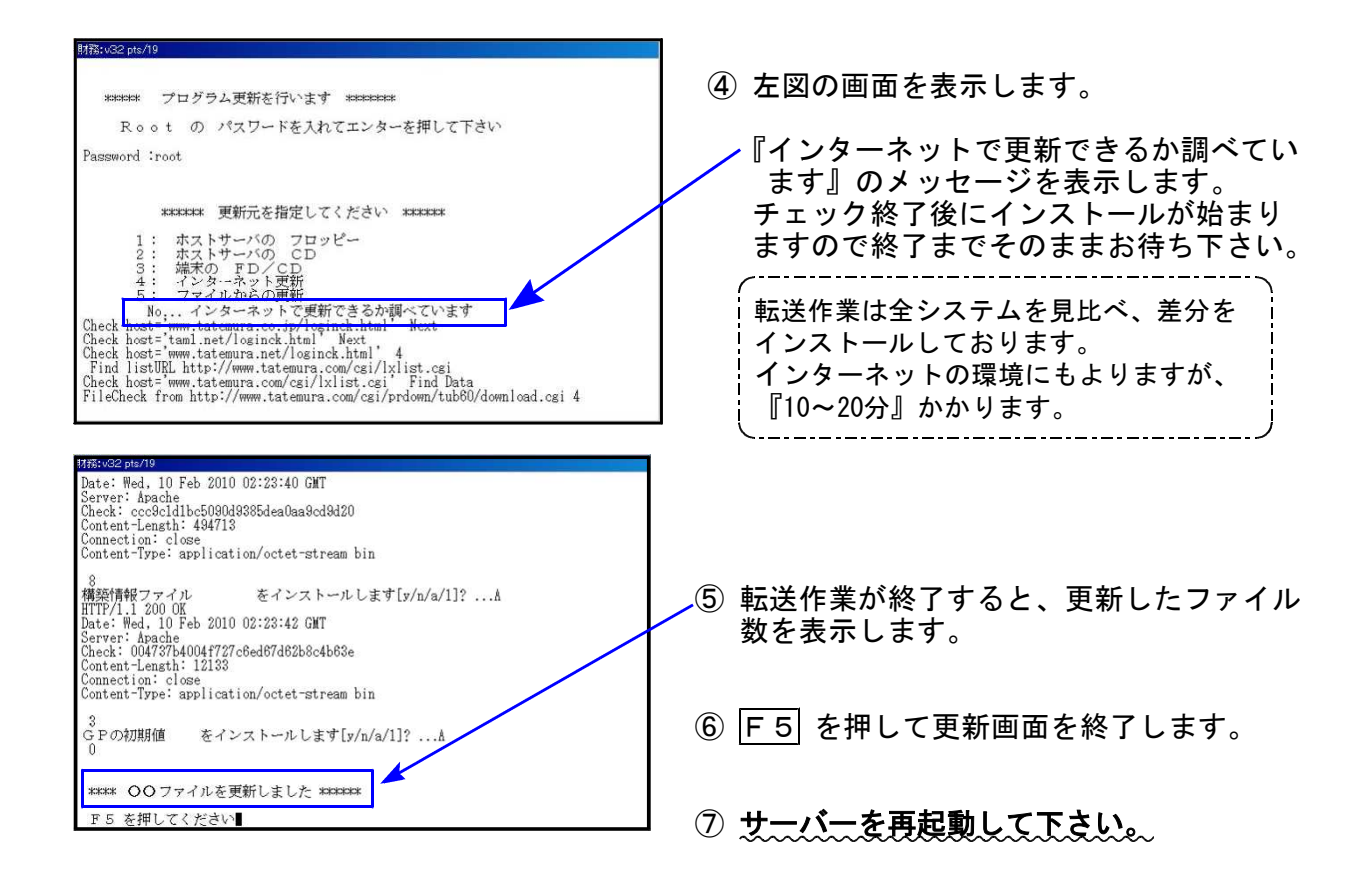

転送後のバージョン確認

下記のプログラムは F9(申告・個人・分析)の1頁目 · F10(データ変換)の1頁目に 表示します。

| PG番号 | プログラム名 | HD-VER | 備  考                                 |
|------|--------|--------|--------------------------------------|
| 97   | GP年度更新 | V-1.47 |                                      |
| 110  | 法人税申告書 | V-2.21 | 地方税申告書の平成30年度改正に対応しました               |
| 1110 | 届出書セット | V-2.50 | 法人関係4表、及び電子申告開始(変更)届出書の変更に<br>対応しました |
| 880  | 電子申告   | V-1.54 | e-Tax及びeLTAXの平成30年9月18日更新に対応しました     |

※電子申告をご利用のコンピュータにおきましては、以下の電子申告環境設定 インストールも行って下さい。

### 《 Windows 10/8/7 》 電子申告 環境設定インストール方法 ※電子申告をご利用のコンピュータでのみ作業を行って下さい※ 18.09

- ・インストールを行う際は、全てのプログラムを終了して下さい。(マルチウィンドウ端末も 閉じて下さい。)終了せずインストールを行うとプログラムが正常に動作しません。
- ・下記に沿って各端末機でインストール作業を行って下さい。

| ★ 2013年15月1日221105年末後(1112)本スパートフーーWindows Internet IS<br>(○○○) 「「http://www.istemura.co.pl<br>アイル台 編集(2) 表示(2) あえに入り(2) アール(1) ヘルパ(6)<br>Cougle ホークードも入力して没有<br>● (2) 検索・                                                                                                    | porer<br>a _i                                                                                                    | →<br>                                                                                                    | ●<br>●<br>●<br>●<br>●<br>●<br>●<br>●                                              | http://www.tate                     | emura.co.jp/                  |                     |
|----------------------------------------------------------------------------------------------------|----------------------------------------------------------------------------------------------------|----------------------------------------------------------------------------------------------------|-----------------------------------------------------------------------------------|-------------------------------------|-------------------------------|---------------------|
|                                                                                                    | <ul> <li>(管理 会計事務研想と中小企業様の)</li> <li>小企業様 サービス・サポート</li> <li>企業様のITビジネスパートナーで</li> </ul>                                                   | 」うないこ・№・0×ペッ<br>たジネスパートナー<br>「算料請求はこちら >><br>会社情報 採用情報<br>「<br>なままのためで、<br>System V<br>に参加の代表系                      | 1                                                                                 | タテムラホー<br>「サービス・<br>クリックしま          | -ムページを開<br>サポート」を<br>≂す。      | き                   |
| 2 20         エーサートリービリ 部下部の第10日の日本 意味のいた。           日本品目に おけの中本 電子中本・100年111 名目に 会計車           日本品目に おけの中本 電子中本・100年111 名目に 会計車           日本品目に おけの中本 電子中本・100年111 名目に 会計車           日本品目に かけっしてス           サパート・ワービス           リパート・ワービス           ジ グロンロード           ジ グロンロード           ジ グロンロード           ジ グロートロンス           ジ グロートロンス           ジ グロートロンス           ジ グロートロンス           ジ グロートロンス           ジ グロートロンス           ジ グロートロンス           ジ グロートロンス           ジ グロートロンス           ジ グロートロンス           ジ ブロートロンス           ジ ブロートロンス           ジ ブロートロンス           ジ ブロートロンス           ジ ブロートロンス           ジ ブロートロンス           ジ ブロートロンス           ジ ブロートロンス           ジ ブロートロンス           ジ ブロートロンス           ジ ブロートロンス           ジ ブロートロンス           ジ ジョンス           ジ ジョンス           ジ ジ ジョンス           ジ ジョンス           ジ ジ ジ ジ ジ ジ ジ ジ ジ ジ ジ ジ ジ ジ ジ ジ ジ ジ ジ                                                                                                    | Q • C • F<br>和/設と申し会異数の用とジネスパートフー<br>  資料請求は2数<br>サービス・サポート 会社情報 採用<br>Support 8 <sup>(25)</sup><br>-ビス<br>-ビス<br>- アメ - コン・サスードページにリングルます |                                                                                                    | 2                                                                                 | 「ダウンロー                              | ド」をクリック                       | します。                |
| PREAM         Cash and a shad a filled a           British Rates         Tatemura           Data         Tatemura           HOME         会計事務所様         中小企業様           ホーム         >> サポート・サービス         >> ダウンロード           サポート・サービス         >> ダウンロード           ソポート・サービス         >> ダウンロード           ション 4/sb5810(sh2t)         >> ダウンロード           ン 1/9 - ホット接続         >> グウンロード           ン サポートのご案内         >> サポートのご案内           シッ サポート情報プログ         国際批判者ダウンロー                                                                                                    | 荷所様と中小企業様のITビジネスパートナー<br>「                                                                                                    | 555 >>><br>(用值報)                                                                                                    | 3                                                                                 | 左図の画面か<br>- 「ダウンロー<br>クリックしま        | ヾ開きます。<br>ドはこちらか┆<br>⊧す。      | 6Jを                 |
| King & Charlen & State & State |                                                                                                    | 新日:2000年の4900日<br>-ジ<br>21ト及じりハード本体の<br>「「Indoxe10<br>〇<br>〇<br>〇<br>〇<br>〇<br>〇<br>〇<br>〇<br>〇<br>〇<br>〇<br>〇<br>〇 | 4                                                                                 | 左図の画面を<br>国税・地方利<br>設定す。            | を表示します。<br>税電子申告シス<br>シストール』を | テム環境<br>クリック        |
| 電子申告環境設定のインストール和に実行して下さい。<br>国税・地方税 電子中告環境設定<br>平成和年6月 e-Tax-eLTAX更新対応版<br>MS30L4.0 SP3 ダウンロードはユチラ                                                                                                    | - 17/01/11 1221-3<br>30#85 18/06/18 1221-3                                                                                                 |                                                                                                    | 5                                                                                 | □ 画面下に左<br>  <u>保 存</u> 横<br>「名前を付け | 「図を表示しま<br>の▼をクリッ?<br>て保存」を選打 | す。<br>クして、<br>尺します。 |
| tatemura.doz.jp //つ oensmz9-170520.exe (z21 Mb) 《夹行3/ධ31                                                                                                    | #tfU&9]]?                                                                                                    | (小社)                                                                                                    | <ul> <li>イヤノビル(G) ×</li> <li>保存(S)</li> <li>名前を付けて保</li> <li>保存して実行(F)</li> </ul> | 存(A)<br>⑦                           | な場所指定画面<br>つで、デスクトッ<br>ます。    | iが出ます<br>っプに指定      |

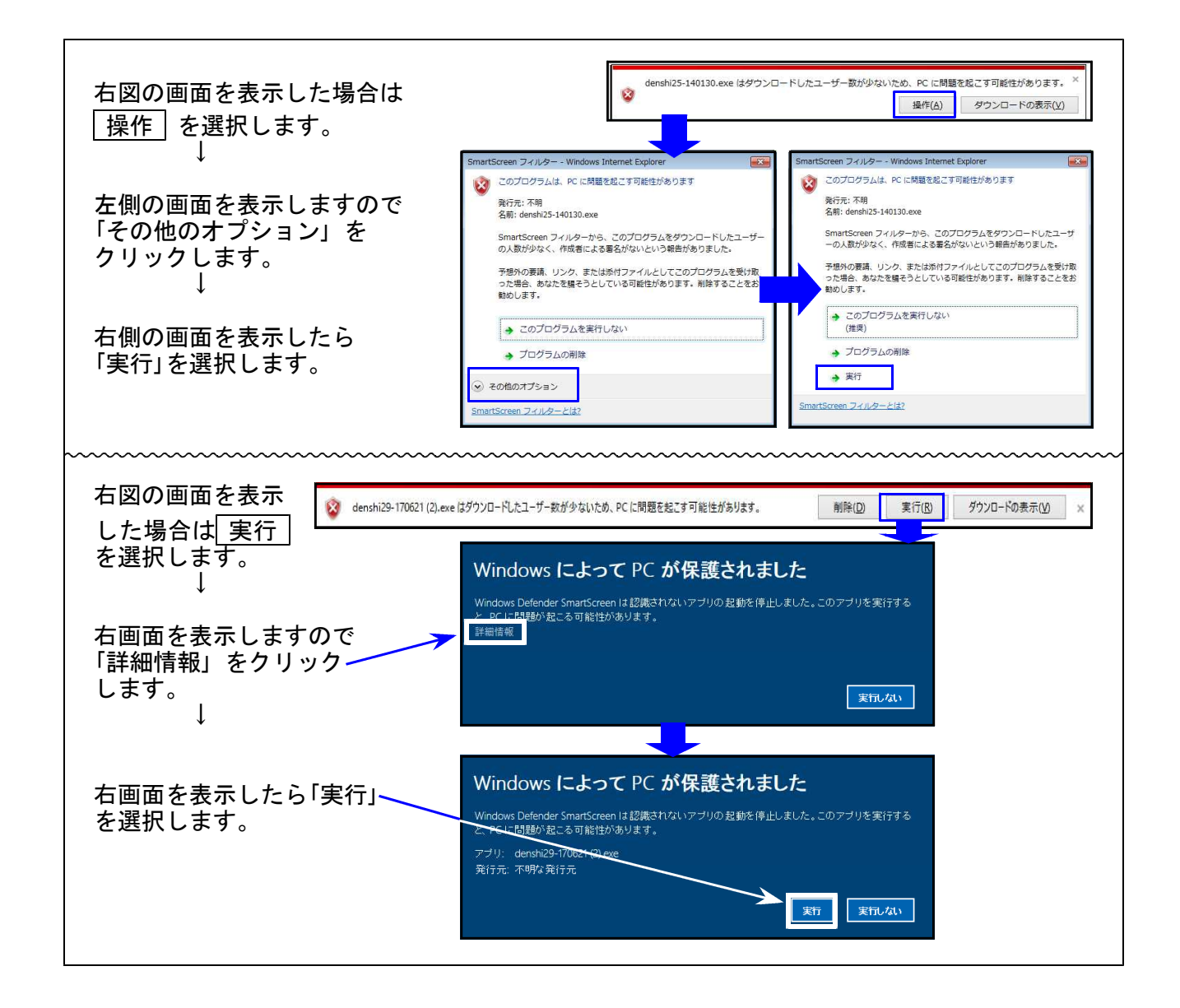

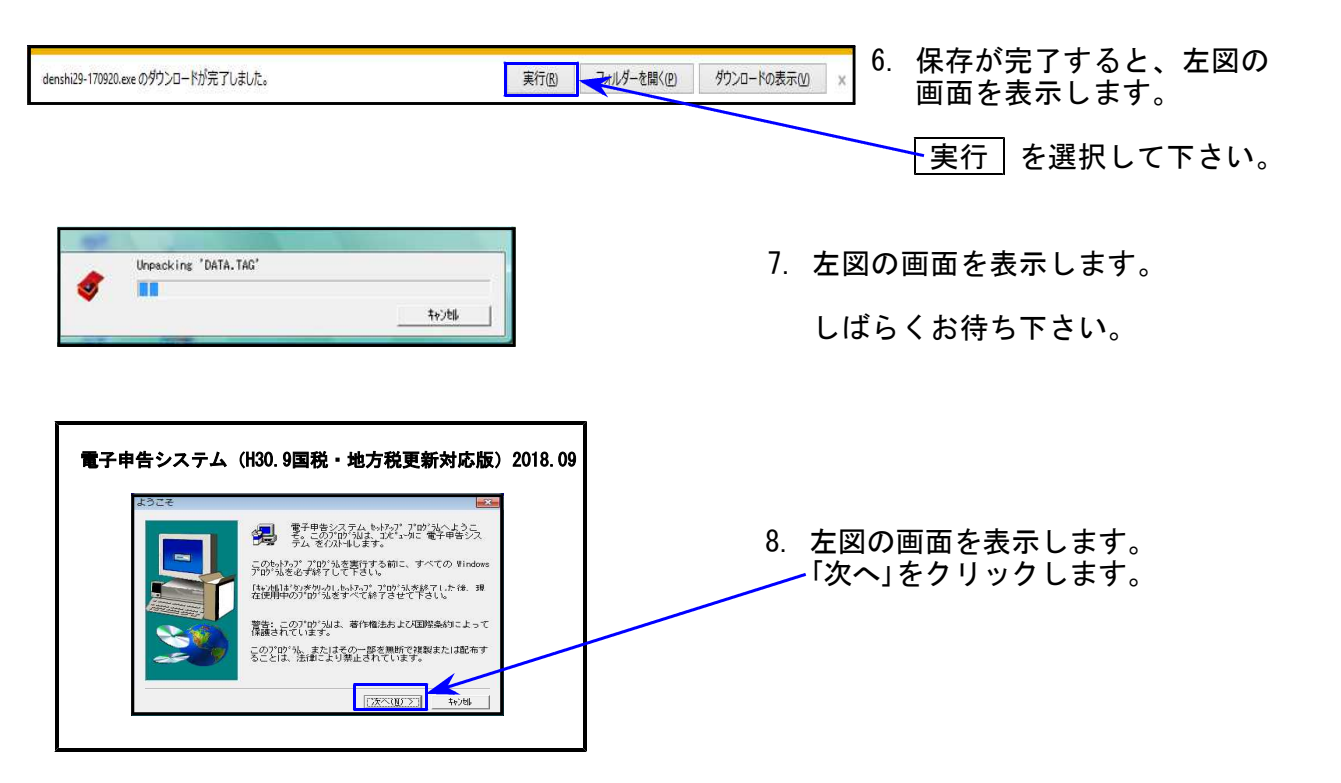

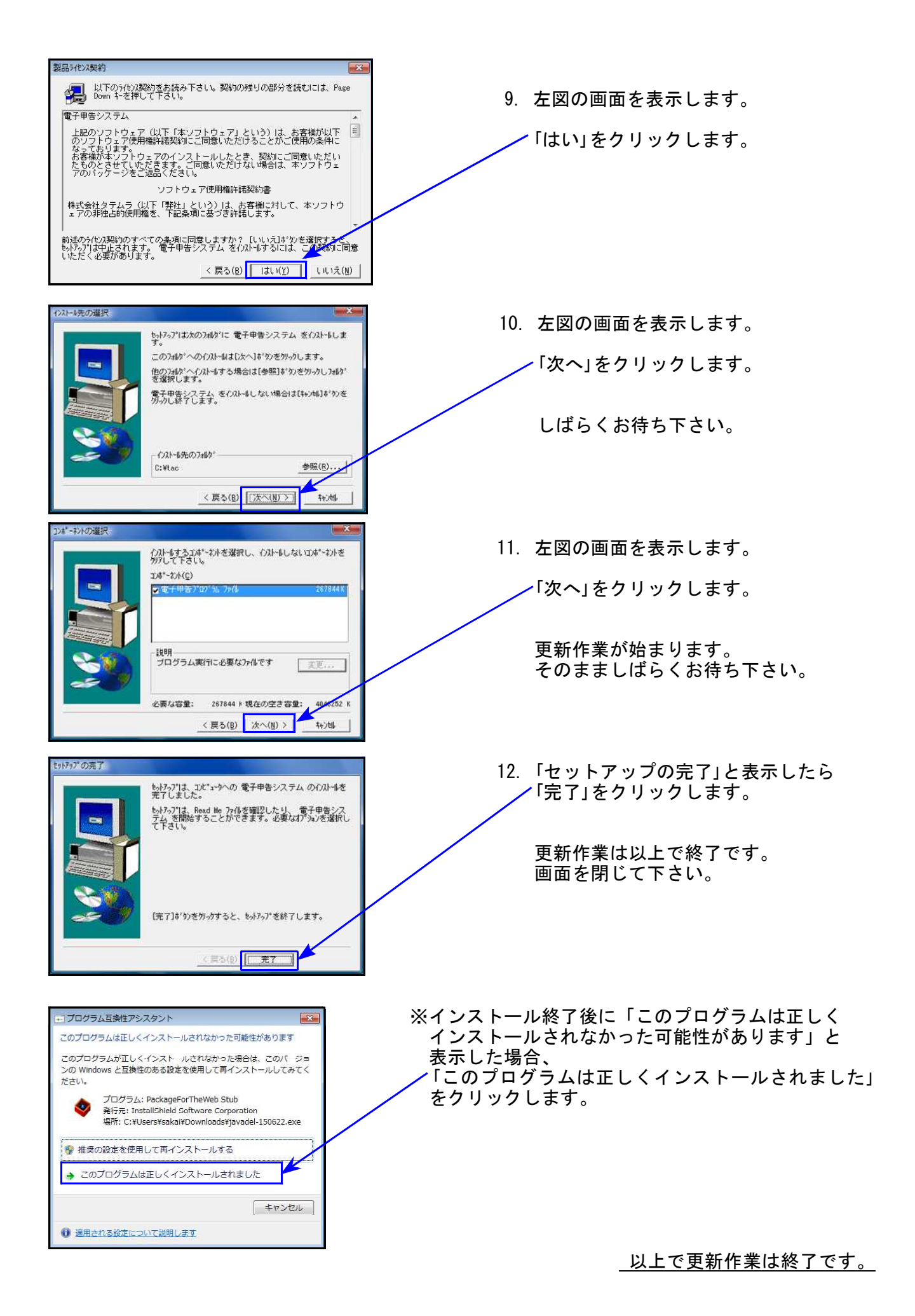

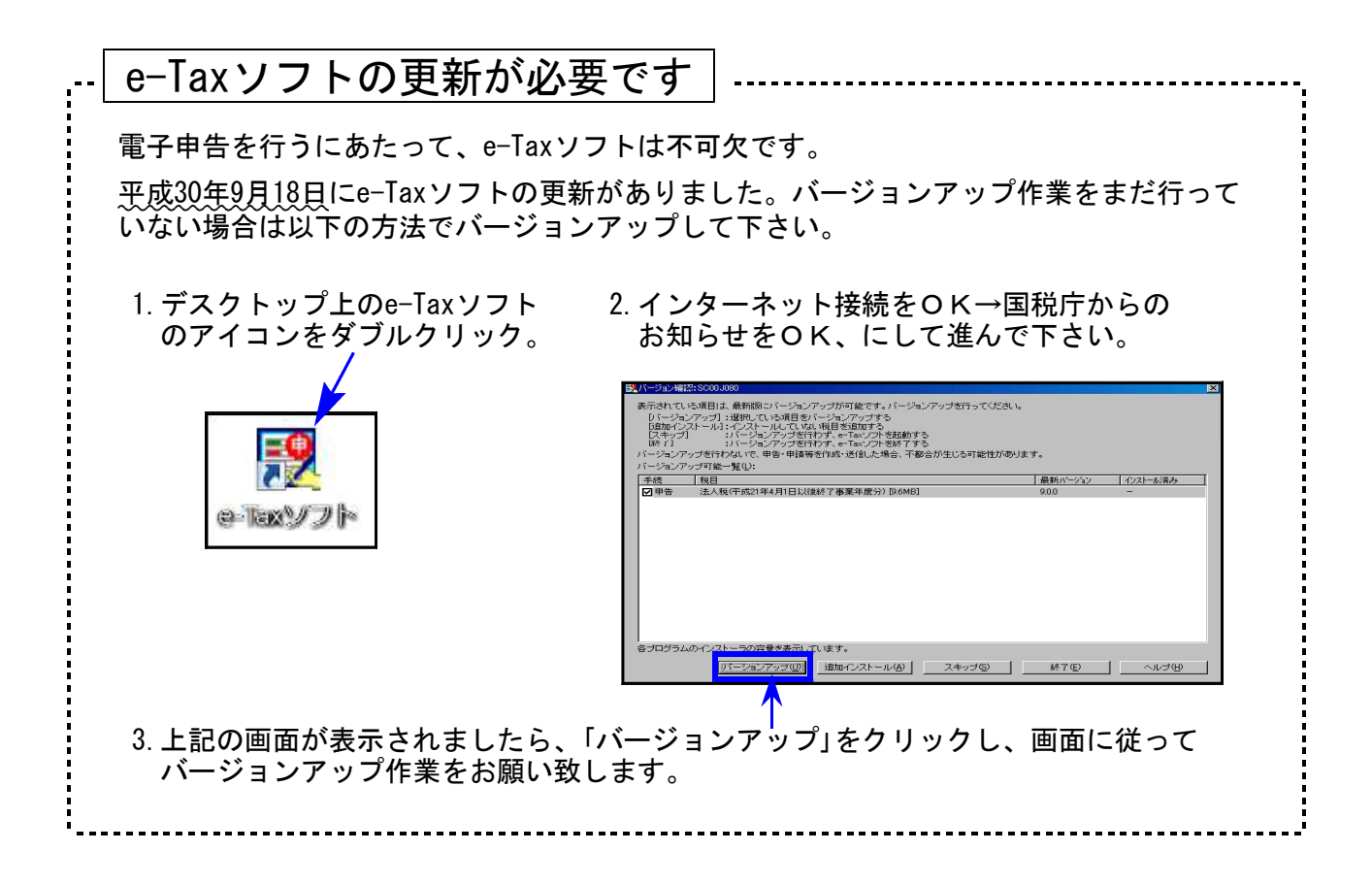

# 法人税申告書プログラム 更新内容

### ● 地方税の平成30年度改正に対応しました。

地方税申告書の変更内容は以下の通りです。

| 表 種               |                                                                                                    | 変更内容                                               |  |  |
|-------------------|----------------------------------------------------------------------------------------------------|----------------------------------------------------|--|--|
| 第六号様式             | <ul> <li>・代表者及び経理責任者の「署名」が不要となり、「氏名印」に変更。</li> <li>・[9]に「外国関係会社等に係る控除対象所得税額等相当額又は個別控除対象所得税額等相当額の控除額」が追加となりました。</li> </ul> |                                                    |  |  |
| 第六号様式別            | 表二の三                                                                                                    | 当期分を除く事業年度欄が9行→10行となりました。                          |  |  |
| 第六号様式別            | 表五の二                                                                                                    | [5]及び[10]の項目名が変更となりました。                            |  |  |
| 第六号様式別            | 表五の三                                                                                                    | 4欄に「個人型年金規約に基づく掛金」が追加となりました。                       |  |  |
| 第六号様式別表九 ・所<br>・当 |                                                                                                    | 得金額控除限度額の率∶60%を削除しました。<br>期分を除く事業年度欄が9行→10行となりました。 |  |  |
| 第二十号様式            | こ「外国関係会社等に係る控除対象所得税額等相当額又は個別控除対象<br>税額等相当額の控除額」が追加となりました。                                                                 |                                                    |  |  |

●第六号様式・都官製用紙について

平成30年度改正様式が未配布のため、都の官製新様式プリントには対応しておりません。

| H30)法人+//==-(/dev/pts/17)                                                                                                    |                                                                                                    |                                                                                          |                                 |
|----------------------------------------------------------------------------------------------------|----------------------------------------------------------------------------------------------------|------------------------------------------------------------------------------------------|---------------------------------|
| 平成30年度 新法人税申告書<br>エーザゴート・・・・ 142<br>年 度・・・ 平成30                                                                                                    | やステム<br>エサゴ名 ・・・ 株式会社 東<br>出力用紙選択 (3/7∽                                                                                        | (京商事<br>ページ)                                                                             |                                 |
| 【地方税】<br>[1000:【事業所設定】]                                                                                                    | 1614:       [6号 白紙 14]         1615:       // 15]         1616:       // 16]         1617:       // 17]                        | 1410:[6号別表14 10]         1411:[""11]         1412:[""12]         1413:[""13]             |                                 |
| 1601:       [6号 白紙 1]         1602:       ///2]         1803:       ///2]         1604:       ///4]         1605:       ///5]         1606:       ///6] | 1613:       ("18]         1619:       ("19]         1620:       ("20]         1401:       [6号別表14 1]         1402:       ("21) | $\begin{array}{ c c c c c c c c c c c c c c c c c c c$                                   | 白紙用紙(新様式)<br>又は<br>平成29年度改正官製用紙 |
| $\begin{array}{c ccccccccccccccccccccccccccccccccccc$                                                                                                   | $\begin{array}{c ccccccccccccccccccccccccccccccccccc$                                                                          | 11420: [ // 20]<br>1101: [10号 都]<br>1102: [ // その2]<br>1104: [10号 道]<br>11105: [ // その2] | いずれかで印刷をお願いします。                 |
| 1612: [ // 12]           1613: [ // 12]           1613: [ // 13]                                                                                        | 1408:     1     8       1409:     1     8       1409:     1     9       データのない表の印刷     1                                       | 【平成29年度改正様式】<br>[9601:【6号 都官製】<br>1.いる 2.いらぬ ・・・ 2                                       |                                 |
| FIJINITX 如 ···· [1]权<br>了°切替                                                                                                    | 1.建廠 2.单表                                                                                                    | 」<br>前頁圖次頁圖指 クリア圓全指                                                                      | 定                               |

## 届出書セットプログラム 更新内容

● **更新内容** 以下の届出書の様式変更に対応しました。

|[87] 法人設立届出書(統一) 及び [88] 異動届出書(統一)

1. 添付書類等内の「国」欄が削除となりました。

| 添付書 | <ol> <li>1 定款等の3</li> <li>3 株主等の4</li> <li>5 設立趣意<br/>7 合併契約<br/>9 その他(</li> </ol> | 写し     2     登記事項証明書(履歴 | 事項全部証明書)、登記簿<br>紀情報提供制度利用<br>への提出は必要ありません。 | <ol> <li>税務署提出用及び控用<br/>においては注意書きが<br/>1 行追加となりました。</li> </ol> |
|-----|------------------------------------------------------------------------------------|-------------------------|--------------------------------------------|----------------------------------------------------------------|
| 類   | オンライン登                                                                             | 照会番号                    | 発行年月日                                      |                                                                |
| 等   | 記情報提供制<br>度利用の場合                                                                   | 都<br>市                  | 年 月 日<br>年 月 日                             |                                                                |

[13] 更生の請求書

[15]及び[29]の項目名に、「外国関係会社等に係る控除対象所得税額等相当額の控除額及び」 が追加となりました。

[28] 欠損金の繰戻しによる還付請求書

- 1. [7]の項目名に、「外国関係会社等に係る控除対象所得税額等相当額の控除額及び」が追加 となりました。
- 2. 注意書きの内容に追加がありました。

この請求書が次の場合に該当するときは、次のものを添付してください。

- 1 期限後提出の場合、確定申告書をその提出期限までに提出することができなかった事情の詳細を記載した書類
- 2 法人税法第80条第4項の規定に基づくものである場合には、解散、事業の全部の譲渡等の事実発生年月日及びその事
- 実の詳細を記載した書類
- 3 租税特別措置法第66条の13第2項の設備廃棄等欠損金額に係る請求である場合には、農業競争力強化支援法施行規則 第20条第1項の証明に係る同条第2項の申請書の写し及び当該証明書の写し

| [89] 電子申告·納税等開始(変更等)届出書 ] |     |     |                          |                                                          |  |
|---------------------------|-----|-----|--------------------------|----------------------------------------------------------|--|
| 届出の内容の「変更等」の内容に追加がありました。  |     |     |                          |                                                          |  |
|                           | 開   | 始   | □ 申告・納税等手続               | ─────────────────────────────────────                    |  |
|                           | (利用 | 区分) | (注)利用する内容に応じていずれか        | にぃを付してください。                                              |  |
|                           |     |     | □ 暗証番号等の再発行              | ── 納税用確認番号等の再発行                                          |  |
| 届出の内容                     |     |     | □ 特定納税専用手続→申告・納税等手続      | 申告·納税等手続→特定納税専用手続                                        |  |
|                           |     |     | │ □ 税務代理による利用の開始         | ─ 税務代理による利用の取りやめ                                         |  |
|                           | 変 頁 | 更等  | 電子証明書の工新等                | □ 国税電子申告・納税システムの利用の取りやめ                                  |  |
|                           |     |     | → 利用者識別番号及び暗証番号のみによる<br> | 利用者議例書号及び暗証番号のみによる<br>← 「axの送償方法(ID・パスワード方式)<br>の利用の取りやめ |  |
|                           |     |     | 人(注)変更する内容に応じてνを付し       | てください。                                                   |  |
|                           |     |     |                          |                                                          |  |

※ID·パスワード方式の利用開始は「書面」で届出をすることはできないため、 選択できないようになっています。

### 電子申告システム 更新内容

## ●【国税】

平成30年9月18日のe-Tax (国税電子申告)更新に伴い、弊社電子申告システムも対応致しました。 前回未対応だった別表3-2、別表3-3、別表11-2、別表13-2、別表13-5の電子申告も対応 となりました。

── ※オプションプログラム『[200]追加法人税申告書』をお持ちの場合※ ─

特別償却以外の別表について電子申告対応となりました。

特別償却のe-Tax対応は例年12月ですので、e-Taxソフトで送信ができるようになり 次第、弊社でも変換送信対応を致します。

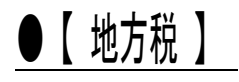

平成30年9月18日のeLTAX(地方税電子申告)更新で平成30年度改正対応となったことに伴い、 弊社電子申告システムも対応致しました。

尚、予定申告は今まで第7号様式でしたが、今年度から「第6号の3様式」に変更となっています。

── ※オプションプログラム『[200]追加法人税申告書』をお持ちの場合※ ── 追加法人税申告書で作成できるようになった「第6号様式別表5」についても 電子申告に対応致しました。

### 【 ~国税・地方税共通~ 機能 】

### 該当事業年度チェック機能について

過去のデータを最新申告年で呼び出した場合データに計算がかかって金額等が変わって しまうことを防ぐため、該当事業年度であるかどうかをチェックする機能が平成29年版 より付いております。

※平成28年度以前の申告年にチェック機能はありませんのでご注意下さい。

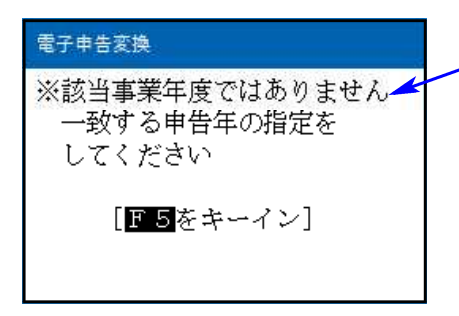

プログラムの申告年が平成30年の場合、事業期間 の<u>至年月日</u>が『平成30年3月31日以前』のデータに ついては、作成非該当データとして警告を表示して 入力画面等が開けないようになっています。

左図の警告が出た場合は、プログラムを閉じ、再度 一致する申告年を指定し直して下さい。